## Indienen digitale muziek

1. Ga naar <u>http://inschrijving.ntsb.nl</u>

| Inschrijven Wedstrijd<br>Log in met de account van uw vereniging.<br>Hebt u nog geen account? Neem contact op met ons. |  |
|----------------------------------------------------------------------------------------------------|--|
| Gebruikersnaam Vereniging                                                                                              |  |
| Wachtwoord Login                                                                                                    |  |

LOGIN: verenigingen die reeds een login hebben voor het indienen van internationale documenten, dit is dezelfde login. Andere verenigingen kunnen een login aanvragen bij <u>muziekknmontsb@gmail.com</u> .

2. Je krijgt onderstaand scherm te zien

| Hieronder vind je een overzicht van de muziek voor de onderdelen AP, ST en FR per<br>sporter voor jou vereniging. | • |
|----------------------------------------------------------------------------------------------------|---|
| + Toevcegen                                                                                                    |   |
| Geen muziek gevonden.                                                                                             |   |
|                                                                                                    |   |
| @ 2022 Copyright KNMO-NTSB                                                                                        |   |

## 3. Druk op toevoegen

| <sup>ё</sup> кмо <sub>ж</sub> -               |                |
|-----------------------------------------------|----------------|
| Voeg muziek toe<br>Vul de gegevens in.        | <b>Q</b>       |
| Opsiaan Annuleren                             |                |
| Solo:<br>Duo:<br>Ensemble:<br>Team:<br>Groep: |                |
| Voornaam Sporter                              | Nam Sporter(s) |
| © 2022 Соруг                                  | ight KNMC-NTSB |

Je krijgt bovenstaand scherm te zien.

Indien een sporter(s) al deelgenomen heeft in 2022 zal deze in de selectiemenuutjes terug te vinden zijn zodat je de namen niet moet hertypen. Het beheer van deze menuutjes komt in een volgende fase.

4. Indien een sporter terug te vinden was zullen de velden "Voornaam Sporter" en "Naam Sporter(s)" automatisch ingevuld worden. Indien je de sporter(s) niet vind, kan je deze manueel invullen.

## BELANGRIJK:

- Gebruik dezelfde naamgeving als bij het inschrijven/op het inschrijfformulier als je sporters al hebt ingeschreven voor een wedstrijd
- Wees consistent met de volgorde van namen bij een duo/ensemble
- Plaats tussen de verschillende namen een ", " (komma) en niets anders
- 5. Kies het onderdeel waarvoor de muziek is.
- 6. Kies het juiste muziekbestand (enkel "mp3"-bestanden en niet groter dan 20MB)
- 7. Druk op opslaan (dit kan eventjes duren doordat het muziekbestand aan het uploaden is)

| Voeg muziek toe          | <b>C</b>                   |
|--------------------------|----------------------------|
| Vul de gegevens in.      |                            |
| Opslaan Annuleren        |                            |
| Solo:                    |                            |
| Duo:                     |                            |
| Ensemble:                |                            |
| Team:                    |                            |
| Groep:                   |                            |
|                          |                            |
| Voornaam Sporter<br>Test | Naam Sporter(s)<br>Sporter |
|                          |                            |
| Artistiek Programma      |                            |
| Freestyle<br>Showtwirl   |                            |
|                          |                            |
|                          | © 2022 Copyright KNMO-NTSB |

8. Je keert terug naar het vorige scherm en krijgt te zien voor wie reeds muziek beschikbaar is.

| KNMO, Ome                                                              |                              |                         |                                                        |   |
|------------------------------------------------------------------------|------------------------------|-------------------------|--------------------------------------------------------|---|
| Muziek<br>Hieronder vind je een overzi<br>sporter voor jou vereniging. | cht van de muziek voor de or | derdelen AP, ST en FR p | er.                                                    | • |
| + Toevoegen                                                            |                              |                         |                                                        |   |
| Onderdeel                                                              | Vereniging                   | Naam                    | Bestand                                                |   |
| Artistiek Programma                                                    | RTT, Rotterdam               | Test Sporter            | test sporter - rtt rotterdam - artistiek programma.mp3 | 0 |
|                                                                        |                              |                         |                                                        |   |
|                                                                        |                              |                         |                                                        |   |

9. Stel dat je een nieuwe versie moet uploaden, kan je via het "prullenbak"-icoontje de vorige upload verwijderen en een nieuwe versie toevoegen.

Eens je muziek één keer is opgeladen is deze voor elke wedstrijd ingediend. Enkel wanneer je een nieuwe versie hebt dient deze opnieuw opgeladen te worden.